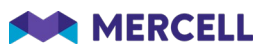

# Release 85

Release Note

18.01.2022

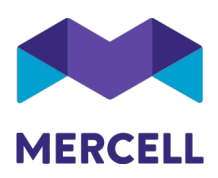

### Indholdsfortegnelse

| Generelt                                                                                                    | 2                    |
|----------------------------------------------------------------------------------------------------|----------------------|
| Varesøgning og bestilling                                                                                                | 3                    |
| Dimensionsvælgeren for header- og linjekontering flytter ud af sidepanelet                                               | 3                    |
| Vis flere brugerdefinerede filtre på siden hjem                                                                          | 9                    |
| Ordreoversigtens organisationskolonne er præciseret                                                                      | 10                   |
| Match & Fakturabehandling                                                                                                | 11                   |
| Farvefremhævning i SMART match                                                                                           | 11                   |
| Deaktiver "Match valgte" knap for at undgå at skabe forvirring                                                           | 11                   |
| IndFak-specifikke punkter                                                                                                | 13                   |
| [IRD-7218] Password: Krav til adgangskoder                                                                               | 13                   |
| [IRD- 7306] Bruger kan ikke vælges fra liste til behandling og godkendelse af ordre                                      | 13                   |
| [IRD-7419] Omkostningsbaseret: Hvorfor sendes der 2 gange masterdatarequest pr døgn -<br>transaktionsfiler. Nye og ALLE? | - plus dobbelt<br>14 |
| [IRD-7360] Fejl ved tildel rekvisition til anden indkøber                                                                | 15                   |
| [IRD-7357] Tiger rapporter - Store revisionsrapporter kan ikke udskrives til Excel                                       | 15                   |
|                                                                                                    |                      |

Phone: 70 60 58 20 Email: support@tricom.dk www.tricom.dk

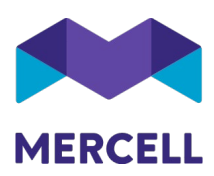

### Generelt

Dette er årets første release anno 2022. En release der bærer præg af mange forbedringer og tilføjelser til allerede eksisterende funktionalitet, både i *Varesøgning og bestilling* samt *Match & fakturabehandling*.

Rigtig god læselyst.

Team Mercell

Phone: 70 60 58 20 Email: support@tricom.dk www.tricom.dk

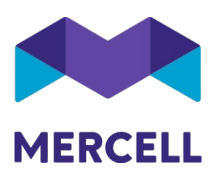

## Varesøgning og bestilling

#### Dimensionsvælgeren for header- og linjekontering flytter ud af sidepanelet

Når man ønsker at kontere en enkelt ordrelinje, kan man nu tilføje disse dimensioner direkte i den aktuelle linje. Med denne nye mulighed har man et godt overblik over hvilken ordrelinje man er i gang med at kontere. Tidligere åbnede sidepanelet med de aktuelle dimensionsvalgmuligheder.

|                                                                                 | Ordering                                                                                                    |                                                   |                                                                                                    | ر 👼                            | 🔩 🛛 🕇 🔛 | Tricom Danmark (Test_)           | MERCELL |
|---------------------------------------------------------------------------------|----------------------------------------------------------------------------------------------------|---------------------------------------------------|----------------------------------------------------------------------------------------------------|--------------------------------|---------|----------------------------------|---------|
|                                                                                 | Home Order overview Check out                                                                                                    |                                                   |                                                                                                    |                                |         |                                  | :: ≡    |
|                                                                                 | Requisition TC-Kladde-704144 to Demo Supplier<br>State Transfert Suppler state: Open Assigned to:                                                             |                                                   |                                                                                                    |                                | ► Send  | <b>q</b> @ +                     | → X     |
| 5<br>20<br>20<br>20<br>20<br>20<br>20<br>20<br>20<br>20<br>20<br>20<br>20<br>20 | Verenety soutess /<br>Microlal Marketplace<br>direstate Boolward 108<br>2300 Kotemban 5<br>Denmak<br>Att: Products<br>Created<br>07/12/2021                   | Requested delivery date<br>08/12/2021 ×           | owing adaress<br>Marcell Marketplace<br>Generals Boulevari 10<br>2000 Kobenham S<br>Dex Kobenham S<br>Att. Products | EAN/GLN<br>236000000001        |         |                                  |         |
|                                                                                 | <ul> <li>Order information</li> <li>Workflow</li> <li>Header coding</li> <li>Order lines</li> </ul>                                                           |                                                   |                                                                                                    |                                |         | Show incl. VAT                   |         |
|                                                                                 | Item name                                                                                                    |                                                   | Item number                                                                                                    | Unit Price/Unit                | Amount  | VAT                              | Price   |
|                                                                                 | Rubicone Trebbiano Codrag test not set Account 1001 - Primary Project not set Responsible not set Extra not set Copurrisult not set                           | a a a a a a a a a a a a a a a a a a a             |                                                                                                    | each (1000<br>centilitre)      | - 1 +   | 12.00 %                          |         |
|                                                                                 | Kill Devil Hampden Jamaica, 9 års                                                                                                    | Pesponable not set Extra not set Department not a | ri 🖬 🗙                                                                                                    | each (70 centilitre)           | - 1 +   | 12.00 %                          |         |
|                                                                                 | Weszeli Riesling - Bele Fleer<br>Coding test not set<br>Account - 1001 - Prinary Print<br>3012 - Project 12                                                   |                                                   |                                                                                                    | each (75 centilitre)<br>6 each | - 6 +   | 12.00 %                          |         |
|                                                                                 | Add cetalogue item     Add free tert     3017- Project 17     3025- Project 25                                                                                |                                                   |                                                                                                    |                                |         | Sum:<br>VAT:<br>Sum (incl. VAT): |         |
|                                                                                 |                                                                                                    |                                                   |                                                                                                    |                                |         |                                  |         |
|                                                                                 | Item name                                                                                                    |                                                   | Item number                                                                                                    | Unit Price/Unit                | Amount  | VAT                              | Price   |
| 24                                                                              | Rubicone Trebbiano<br>Coding text not set<br>Accessit <sup>®</sup> 1001 - Primary Project not set Responsible not set Entry 2002 - Require digit Department * | 4001 - Development                                |                                                                                                    | each (1000<br>centilitre)      | - 1 +   | 12.00 %                          |         |
| 14                                                                              | Kill Devil Hampden Jamaica, 9 års<br>Coding text not set<br>Account '1001-Primay' Project not set Responsible not set Exta not set Department not set         | Save                                              |                                                                                                    | each (70 centilitre)           | - 1 +   | 12.00 %                          |         |

Når først linjekonteringen er åben, så kan man benytte tabulator-tasten til at flytte til næste dimension, Alt+Tab benyttes til at flytte tilbage til forrige dimension. Piletasterne kan vælge op og ned i valglisten, samt Enter kan vælge en ønsket dimension.

Mercell Danmark A/S Holmbladsgade 133, 2300 København S

Phone: 70 60 58 20 Email: support@tricom.dk www.tricom.dk

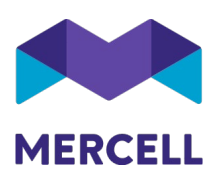

#### Man kan fortsat markere flere linjer, og kontere disse via sidepanelet

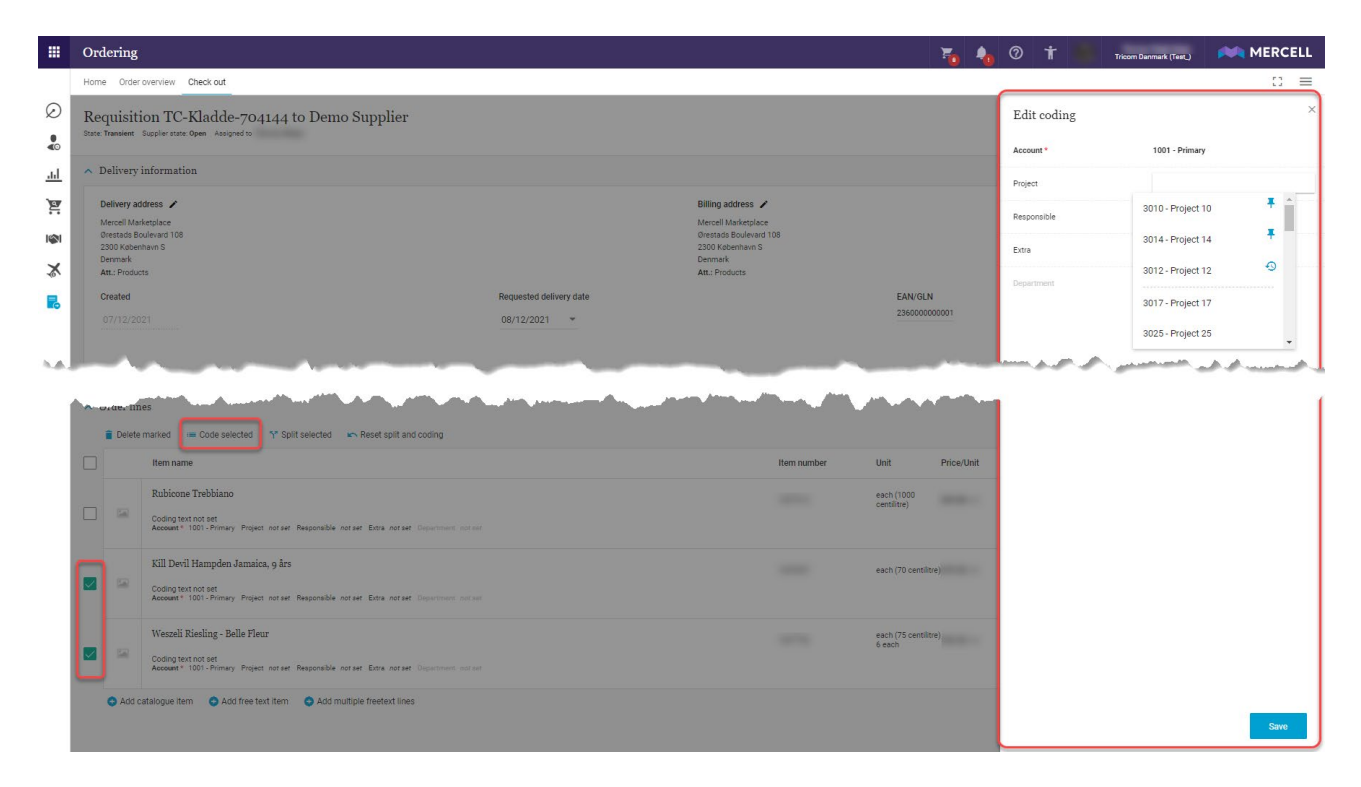

Der kan naturligvis søges på både dimensionsnavn og dimensionsværdi.

|         | Item name                                                                                |                                                     |                                                    | Item number | Unit                        | Price/Unit | Amount | VAT              | Price  |
|---------|------------------------------------------------------------------------------------------|-----------------------------------------------------|----------------------------------------------------|-------------|-----------------------------|------------|--------|------------------|--------|
| -       | Rubicone Trebbiano<br>Coding text not set<br>Account * 1001 - Primary Project            | notset Responsible notset Extra notset Department n |                                                    |             | each (1000<br>centilitre)   |            | - 1 +  | 12.00 %          |        |
| 1       | Kill Devil Hampden Jamaica<br>Coding text not set<br>Account * 1001 - Primary Project    | 301 I<br>3010 - Project 10                          | Responsible not set Extra not set Department not s | et 🖬 🗙      | each (70 centilit           | re)        | - 1 +  | 12.00 %          |        |
| 1       | Weszeli Riesling - Belle Fleu<br>Coding text not set<br>Account * 1001 - Primary Project | 3014 - Project 14<br>3012 - Project 12              | <b>∓</b><br>⊙ _                                    |             | each (75 centilit<br>6 each | re)        | - 6 +  | 12.00 %          |        |
| 😏 Add c | atalogue item 🛛 📀 Add free te                                                            | t 3017 - Project 17                                 |                                                    |             |                             |            |        | Sum:<br>VAT:     | -      |
|         |                                                                                          | 3015 - Project 15                                   | •                                                  |             |                             |            |        | Sum (incl. VAT): | 100.00 |

Mercell Danmark A/S Holmbladsgade 133, 2300 København S

Phone: 70 60 58 20 Email: support@tricom.dk www.tricom.dk

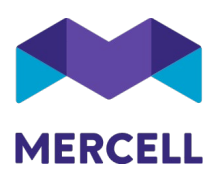

Massekonteringsfeltet nederst på siden er fjernet og linjer der skal massekonteres, "vinges" af og "kontèr valgte" skal anvendes.

*Bemærk;* Funktionaliteten er dog en væsentlig mangel, hvorfor den vil blive genindført i én af de kommende releases.

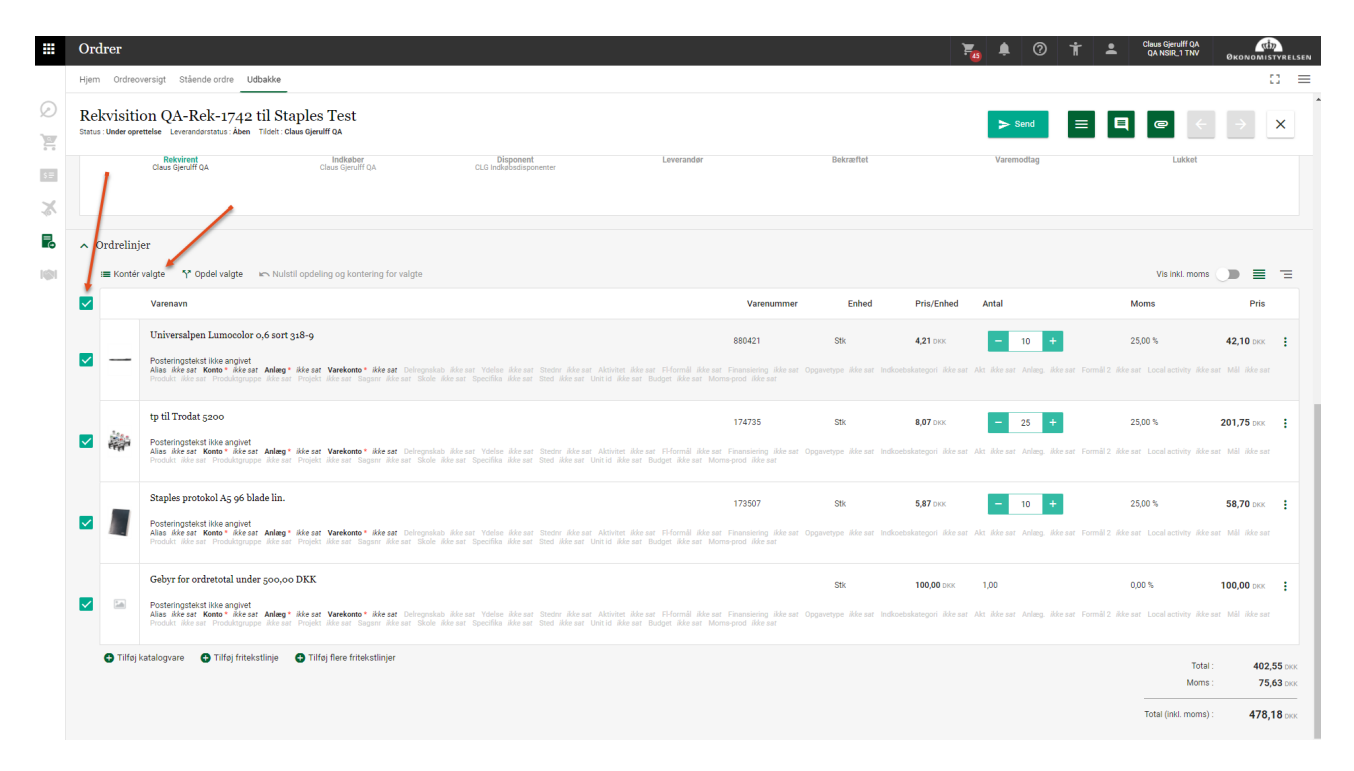

Phone: 70 60 58 20 Email: support@tricom.dk www.tricom.dk

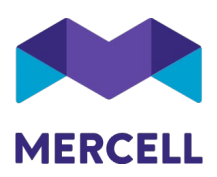

Som noget nyt, kan man både se hvilke dimensioner som oftest er anvendt, og man har også mulighed for at vælge at sætte en tegnestift i dimensionen og nagle den fast til listen. Oftest anvendte dimensioner og fastnaglede dimensioner placeres "over stregen" som illustreret herunder.

|   | 301                       |   |
|---|---------------------------|---|
| - | 3010 - Project 10         | Î |
| r | 3014 - Project 14         |   |
| 1 | 3012 - Project 12         | ľ |
| t | <b>3017 -</b> Project 17  | J |
|   | <b>301</b> 5 - Project 15 | + |

|         | Item name                                                                       |                                                          |                                                      | Item number | Unit                        | Price/Unit                | Amount | VAT              | Price |
|---------|---------------------------------------------------------------------------------|----------------------------------------------------------|------------------------------------------------------|-------------|-----------------------------|---------------------------|--------|------------------|-------|
| 1       | Rubicone Trebbiano<br>Coding text not set<br>Account * 1001 - Primary Project # | norser Responsible norser Extra norser Department norser |                                                      |             | each (1000<br>centilitre)   | 369.80 DKK                | = 1 +  | 12.00 %          |       |
|         | Kill Devil Hampden Jamaica,<br>Coding text not set                              | 9 års                                                    |                                                      |             | each (70 centilit           | re) <b>479.55</b> DKK     | - 1 +  | 12.00 %          |       |
|         | Account* 1001 - Primary Project                                                 |                                                          | Responsible not set Extra not set Department not set | <b>a</b> ×  |                             |                           |        |                  |       |
|         |                                                                                 | 3010 - Project 10                                        |                                                      |             |                             |                           |        |                  |       |
| 1.0     | Weszeli Riesling - Belle Fleur<br>Coding text not set                           | 3014 - Project 14 👎                                      |                                                      |             | each (75 centilit<br>6 each | <sup>re)</sup> 132.32 DKK | - 6 +  | 12.00 %          |       |
|         | Account* 1001 - Primary Project                                                 | 3012 - Project 12                                        |                                                      |             |                             |                           |        |                  |       |
| 😋 Add c | atalogue item 🛛 😋 Add free text                                                 | 3017 - Project 17                                        |                                                      |             |                             |                           |        | Sum:             |       |
|         |                                                                                 | 3025 - Project 25                                        |                                                      |             |                             |                           |        | Sum (incl. VAT): |       |

Mercell Danmark A/S Holmbladsgade 133, 2300 København S Phone: 70 60 58 20 Email: support@tricom.dk www.tricom.dk

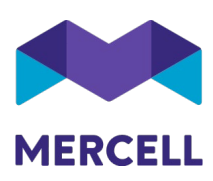

| GAL     | Coding text not set<br>Account* 1001 - Primary Project | 1                   | Responsible notset Extra notset Department notset 🕞 🗙 |              |
|---------|--------------------------------------------------------|---------------------|-------------------------------------------------------|--------------|
|         |                                                        | 3010 - Project 10 📮 | A                                                     |              |
| -       | Weszeli Riesling - Belle Fleur<br>Coding text not set  | 3014 - Project 14   | each (75 centilitre) 6 + 12.00 %                      |              |
|         | Account* 1001 - Primary Project r                      | 3012 - Project 12   |                                                       |              |
| 😋 Add c | atalogue item 😒 Add free text                          | 3017 - Project 17   |                                                       | Sum:<br>VAT: |
|         |                                                        | 3025 - Project 25   | ▼ Sum (inc                                            | I. VAT):     |

Her er ligeledes et eksempel på dimensionsvælgeren for en headerkontering

| ✓ Workflow               |                         |            |     |  |
|--------------------------|-------------------------|------------|-----|--|
| ∧ Header coding          |                         |            |     |  |
| Projekt notset Aktivitet |                         |            | ■ × |  |
|                          | NF/SP/0427-2 - Test7    | <b>∓</b> ^ |     |  |
|                          | NF/SP/0427B1B1 - Test10 |            |     |  |
| ∧ Order lines            | NF/SP/0427-2-2 - Test8  |            |     |  |
|                          | NFSP0427B1B1 - Test5    | Æ          |     |  |
| Item nam                 | NF/SP/0427 - Test6      |            |     |  |
| Rubicon                  | e Trebbiano             |            |     |  |

Når man fæstner dimensionsværdier over stregen, så er dette en personlig indstilling. Det betyder at man som bruger kan have individuelle lister med dimensioner alt efter hvilke dimensionsværdier man oftest bruger, samt hvilke man vælger at fæstne med tegnestiften.

Bemærk at kontering af en ordrelinje skal afsluttes med et klik på *Gem* ikonet, for at linjens kontering gemmes. Går man igang med en kontering på en ny linje, uden først at trykke *Gem* på den forrige linje, så er denne kontering ikke gemt.

Hvis en linje er i redigerings tilstand, så kan ordren ikke sendes (eller afvises) før redigeringstilstanden er lukket ved at gemme den aktuelle linjekontering.

Phone: 70 60 58 20 Email: support@tricom.dk www.tricom.dk

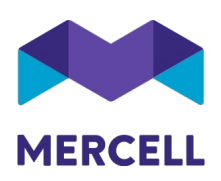

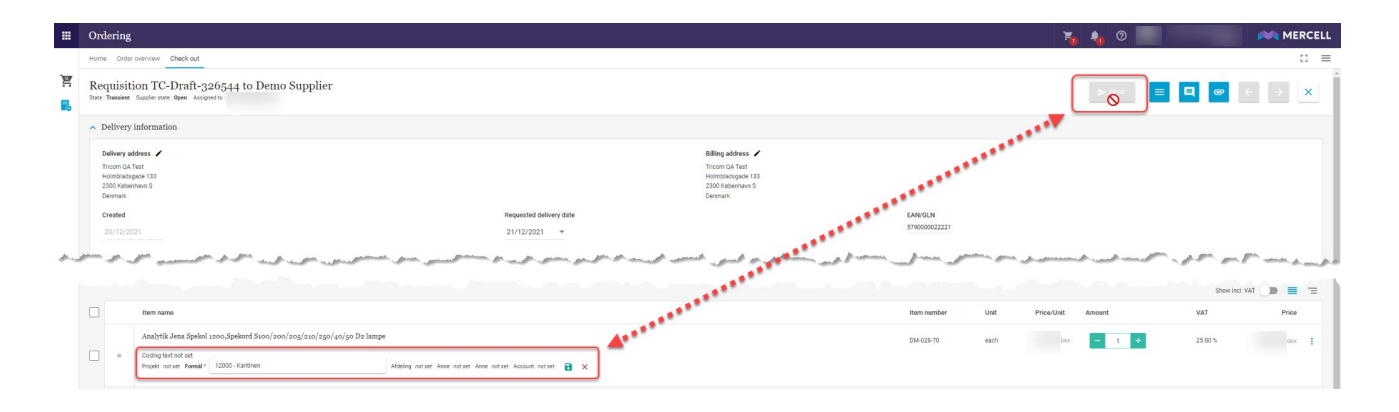

Phone: 70 60 58 20 Email: support@tricom.dk www.tricom.dk

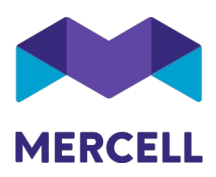

#### Vis flere brugerdefinerede filtre på siden hjem

Siden *Hjem* har hidtil vist op til 5 brugerdefinerede filtre. For at se mere end 5 filtre, så skulle man gå til enten listen for varesøgning eller ordreoversigt, og klikke på ikonet for at redigere brugerdefinerede filtre.

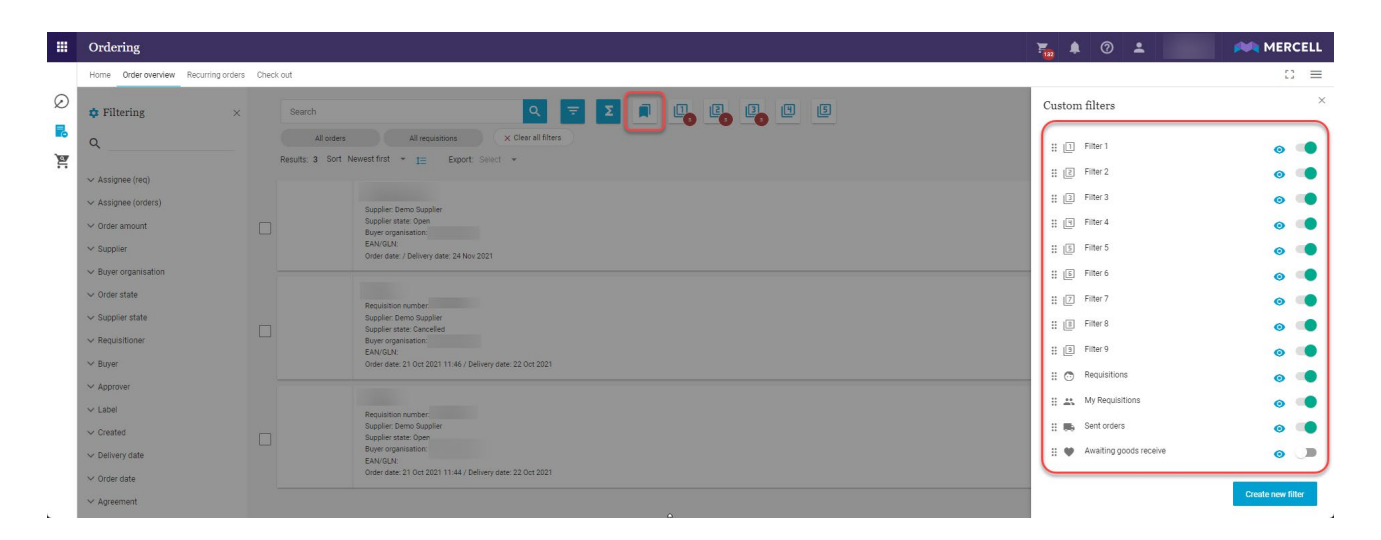

Med denne nye release, så vil der være en sjette knap som kommer til syne, hvis man har mere end 5 brugerdefinerede filtre i enten Varesøgning eller Ordreoversigten.

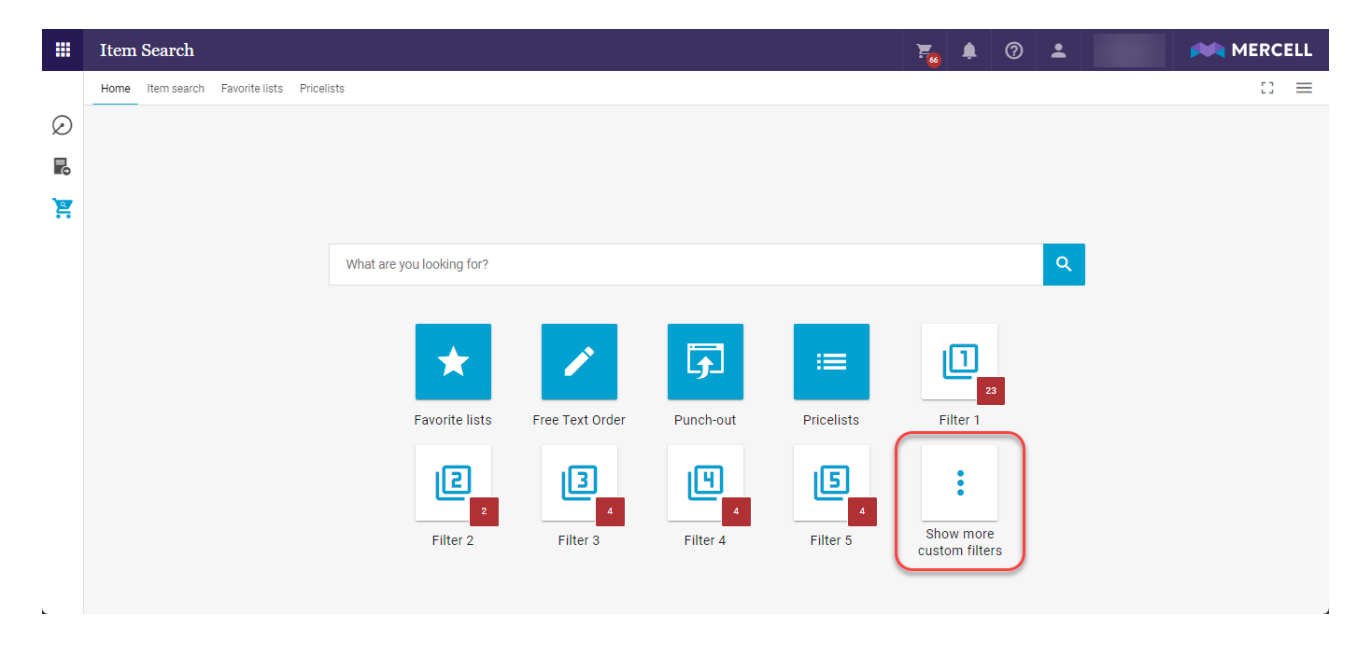

Mercell Danmark A/S Holmbladsgade 133, 2300 København S Phone: 70 60 58 20 Email: support@tricom.dk www.tricom.dk

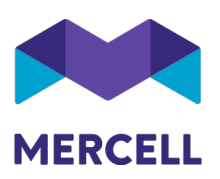

Ved klik på denne knap præsenteres de resterende aktive brugerdefinerede filtre, som normalt ikke vises fra denne side.

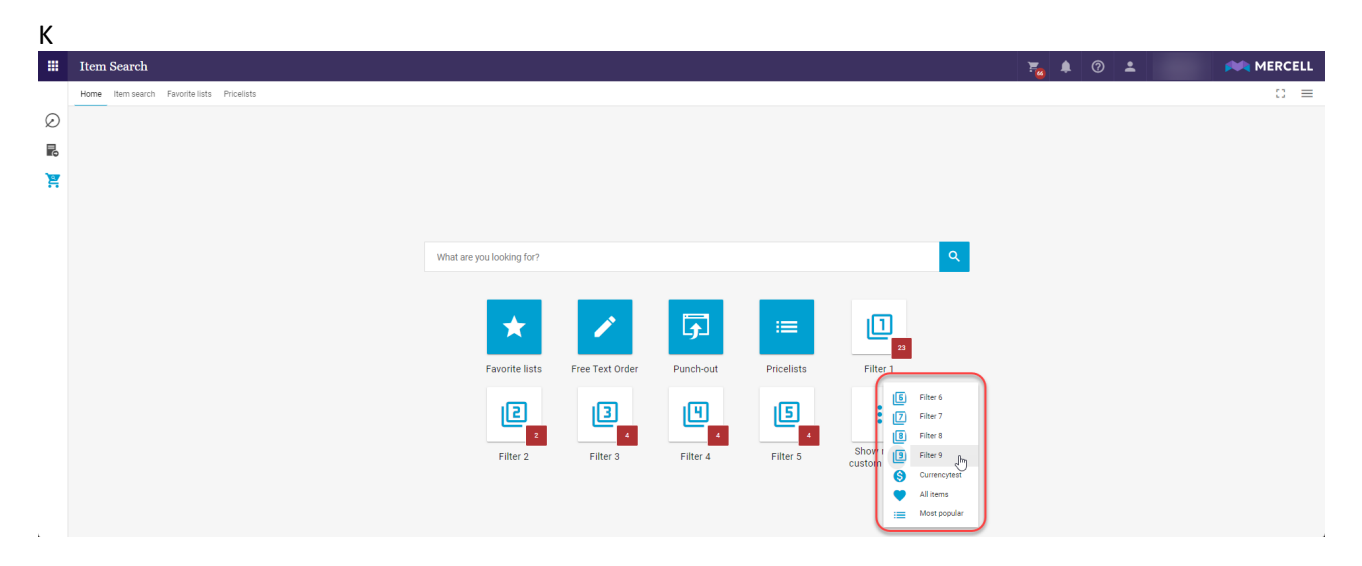

Med denne ændring, vil nogle brugere måske erfare at de har adgang til flere brugerdefinerede filtre, end de oprindeligt kunne se på siden.

#### Ordreoversigtens organisationskolonne er præciseret

Ordreoversigtens listevisning viste kolonnen *Organisation*. I stedet for at vise den tilsigtede information om indkøbsorganisationen, så var det den eventuelle godkenderorganisation, som blev vist i denne kolonne.

Overskriften er ændret fremover og angiver nu tydeligt, at der er tale om indkøbsorganisationen.

|   | Ordering                                                                |                                                                                                    | ج 👆 | •                                | MERCELL        |
|---|-------------------------------------------------------------------------|----------------------------------------------------------------------------------------------------|-----|----------------------------------|----------------|
|   | Home Order overview Check out                                           |                                                                                                    |     |                                  | :: ≡           |
| Ø | $\clubsuit$ Filtering $\qquad \times$                                   | Search Q 😇 🗵 🖻 😋 🐾 🗣                                                                                                    |     |                                  | - E            |
|   | ۹                                                                       | Assigned to me (order) Assigned to me (req) demotest Demo Purchase X Clear all filters                                           |     |                                  |                |
|   | Supplier                                                                | Results: 253 Sort Buyer organisation A-Z * TE Export: Select *                                                                   |     | Excl. VAT                        |                |
|   | <ul> <li>Post registration</li> </ul>                                   | Supplier Order number Order date Delivery date Buyer organisation EAN/GLN Buyer Assignee                                         | 0   | rder state                       | Order amount 🔳 |
|   | ✓ Order state                                                           | tricom RemoSuppler TC-280544 11 Jan 2021 12 Jan 2021 Demo Purchase 1234567890001                                                 | G   | oods received Open               | DKK            |
|   | ∧ Buyer organisation           Name         Show more ↓         Count 〒 | tricom <u>Demo Jusceler</u> , <u>TC-280244</u> , <u>08-341 2020</u> 9-Jul 2020<br>10:77 9-Jul 2020                               | P   | roduct receivement<br>losed Open | DKK            |
|   | ✓ demotest     248       ✓ Demo Purchase     5                          | Etricom Demo Busselier TC-Oraft-283044 18 Apr 2020 Demo Purchase 1234567690001                                                   | A   | ctive                            | DKK            |
|   | Approver organisation     Neme Show more ↓ Count ₹                      | tricom <u>Berno Bugolier</u> To-214044 16.9ep 2015 24 Sep 2015 Demo Purchase 1224567860001                                       | S   | ent to supplier Open             | DKK            |
|   | demotest 174<br>Demo Purchase 3                                         | Status         Status         TC Draft 59944         29 Jan 2015         30 Jan 2015         Demo Purchase         1234567890001 | A   | ctive                            | DKK            |
|   | ✓ Supplier state                                                        | tricom <u>Demo Supplar</u> TC-Draft-315944 18 Nov 2021 demotest 579000022221                                                     | S   | ent to approval                  | DKK            |
|   | <ul> <li>Requisitioner</li> <li>Buyer</li> </ul>                        | tricom Demo.Busclier TC-Oraft-311244 12 Nov 2021 demotest 5790000022221                                                          | S   | ent to approval                  | DKK            |
|   | ✓ Approver ✓ Label                                                      | tricom Demo-Buscher TC-Draft-310844 17 Dec 2021 demotest 5790000022221                                                           | S   | ent to approval                  | DKK            |
|   | ✓ Order amount                                                          | tricom <u>Demo Supplier</u> TC 0raft-304544 4 Sep 2021 demotest 5790000022221                                                    | S   | ent to approval                  | ркк            |

Mercell Danmark A/S Holmbladsgade 133, 2300 København S Phone: 70 60 58 20 Email: support@tricom.dk www.tricom.dk

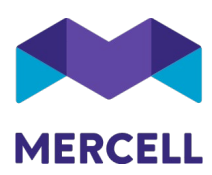

### Match & Fakturabehandling

#### Farvefremhævning i SMART match

|                     | 🛱 Receive good | is            | ÷                | ÷                   | 7                 | ×       |       |         | Invo                            | ice                                                            |                                 |                                                         |          |                                             |          |
|---------------------|----------------|---------------|------------------|---------------------|-------------------|---------|-------|---------|---------------------------------|----------------------------------------------------------------|---------------------------------|---------------------------------------------------------|----------|---------------------------------------------|----------|
|                     |                |               |                  |                     |                   |         |       |         | ∧ Inv                           | oice deta                                                      | ails                            |                                                         |          |                                             |          |
| 4/S)                |                | Demo<br>0% Ma | Supplie<br>tched | r                   |                   |         |       |         | Inv<br>Inv<br>Orc<br>Cui<br>inv | oice no.:<br>oice date:<br>ler ref.:<br>rrency:<br>oice state: | Tes<br>20-<br>Not<br>DKI<br>Inc | tOf4deciimal:<br>09-2021<br>t specified 🖍<br>K<br>oming | sValidat | ion-1                                       |          |
| A/S)<br>A/S)        |                |               | Match<br>va      | kriterier<br>arenr. | Ar                | ntal    | Mo    | itaget  | E                               | nhed                                                           | P                               | ris                                                     |          |                                             |          |
| olier<br>o Supplier |                |               | Ordre            | Faktura             | Ordre             | Faktura | Ordre | Faktura | Ordre                           | Faktura                                                        | Ordre                           | Faktura                                                 |          | Buyer                                       |          |
| hbladsgade 133      |                |               |                  | 4                   |                   | 1       |       | 1       |                                 | EA                                                             | 124.9845                        | 124.9900                                                |          | Invoice Developer Test<br>Holmbladsgade 133 |          |
| DK35825053          |                |               |                  | 2                   |                   | 1       |       | 1       |                                 | EA                                                             | 124.9875                        | 124.9900                                                |          | 2300 København S<br>DK<br>DK27367305        |          |
|                     | Oracle and ind |               |                  |                     |                   |         |       |         |                                 | Annuller                                                       |                                 |                                                         |          |                                             |          |
|                     | Goods received | 2             |                  |                     |                   |         |       |         |                                 | Item no.                                                       | Des                             | scription                                               |          |                                             | Quantity |
|                     | 1 of 1         |               | 0%               | 12                  | 24.98 DKK         |         |       |         |                                 | 4                                                              | 4                               |                                                         |          |                                             | 1        |
|                     | 1 of 1         |               | 0%               | 12                  | 2 <b>4.99</b> DKK |         |       |         |                                 | 2                                                              | 2                               |                                                         |          |                                             | 1        |
|                     |                |               |                  |                     |                   | ~       |       |         |                                 |                                                                |                                 |                                                         |          |                                             |          |

#### Deaktiver "Match valgte" knap for at undgå at skabe forvirring

Brugere har meldt tilbage ift. anvendelse af SMART match funktionaliteten at det skabte tvivl at der kunne klikkes på "Match valgte" inden at nogle linjer var valgt for accept af foreslået match - og som ikke medførte at nogle match blev foretaget.

Mercell Danmark A/S Holmbladsgade 133, 2300 København S Phone: 70 60 58 20 Email: support@tricom.dk www.tricom.dk

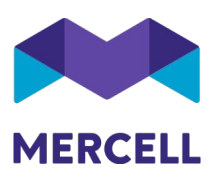

|    |       |           |                  |         |       |         | Ord   | ler ref.:        | INV      | /-TEST-511 🖌 |
|----|-------|-----------|------------------|---------|-------|---------|-------|------------------|----------|--------------|
|    | Match | kriteriei | :                |         |       |         |       |                  |          |              |
|    | Va    | renr.     | A                | Intal   | Moo   | dtaget  | Er    | nhed             | P        | ris          |
|    | Ordre | Faktura   | Ordre            | Faktura | Ordre | Faktura | Ordre | Faktura          | Ordre    | Faktura      |
|    | 8803  | 37-2-06   |                  | 20      |       | 20      |       | EA               | 990.0000 | 792.0000     |
|    | 8803  | 38-2-06   |                  | 20      |       | 20      |       | EA               | 990.0000 | 792.0000     |
|    | 8803  | 37-1-06   |                  | 20      |       | 20      |       |                  | 990.0000 | 792.0000     |
|    | 8803  | 38-1-06   |                  | 20      |       | 20      |       | <sub>EA</sub> 15 | 990.0000 | 792.0000     |
|    |       |           |                  |         |       |         |       | 1                |          |              |
| ed |       |           |                  |         |       |         |       | Anniller         |          |              |
|    | 0%    | 90        | 9 <b>0.00</b> se | ĸ       |       |         |       | nem no.          | Des      | scription    |

Der er nu ændret således at "Match valgte" knappen først aktiveres når der aktivt er valgt minimum en af checkboksene ud for linjerne i SMART match dialogen.

|   | Va    | irenr.  | A     | ntal    | Mo    | dtaget  | Enhed |         | Pi       | ris      |
|---|-------|---------|-------|---------|-------|---------|-------|---------|----------|----------|
| כ | Ordre | Faktura | Ordre | Faktura | Ordre | Faktura | Ordre | Faktura | Ordre    | Faktura  |
| ב | 8803  | 37-2-06 |       | 20      |       | 20      |       | EA      | 990.0000 | 792.0000 |
|   | 8803  | 38-2-06 |       | 20      |       | 20      |       | EA      | 990.0000 | 792.0000 |
|   | 8803  | 37-1-06 |       | 20      |       | 20      |       | EA      | 990.0000 | 792.0000 |
|   | 8803  | 38-1-06 |       | 20      |       | 20      |       | EA      | 990.0000 | 792.0000 |
|   | _     |         |       |         |       |         |       | 1       |          |          |

Mercell Danmark A/S Holmbladsgade 133, 2300 København S Phone: 70 60 58 20 Email: support@tricom.dk www.tricom.dk

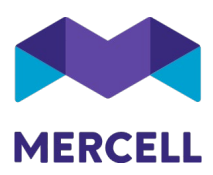

## IndFak-specifikke punkter

[IRD-7218] Password: Krav til adgangskoder https://jira.miracle.dk/browse/IRD-7218/ https://jira.miracle.dk/browse/IRU-3242

Kravene er nu øget i forhold til login-sikkerhed i IndFak platformen. Det betyder at minimumslængden af adgangskoder nu er øget til 12 tegn for alle brugere på tværs af platformen. Kompleksiteten til kravene forbliver dog de samme:

- Små og store bogstaver
- Adgangskoden må ikke indeholde brugeres for-, mellem- eller efternavn
- Det kan ikke indeholde fortløbende numre, dvs. 1234 eller 4567
- Det er ikke muligt at anvende tidligere brugte adgangskoder, før 24 andre adgangskoder er blevet anvendt.

Ligeledes er der blevet tilføjet en frekvens på en adgangskodeopdatering til 12 måneder. Hvis en bruger ikke har opdateret sin adgangskode i 12 måneder er det pålagt at give brugeren en besked om at ændre den.

### [IRD- 7306] Bruger kan ikke vælges fra liste til behandling og godkendelse af ordre <u>https://jira.miracle.dk/browse/IRD-7306</u>

Denne sag er en genganger fra en tidligere release - nummer 84. Årsagen til udfordringen skyldtes to fejl, hvor kun den ene blev løst i 84. Det at nogle brugere ikke var at finde på listen. Den anden fejl, hvor der figurede brugere på listen, som ikke skulle være der, er nu løst.

Phone: 70 60 58 20 Email: support@tricom.dk www.tricom.dk

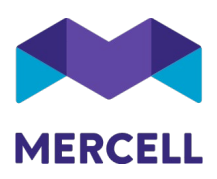

[IRD-7419] Omkostningsbaseret: Hvorfor sendes der 2 gange masterdatarequest pr døgn plus dobbelt transaktionsfiler. Nye og ALLE? https://jira.miracle.dk/browse/IRD-7419/https://jira.miracle.dk/browse/IRU-3088

Vi er blevet gjort opmærksom på at brugere ikke har kunne tilgå rapporten: Systemhændelser, da den ikke har været synlig i platformen.

Dette er nu løst og de relevante brugere kan nu tilgå rapporten:

|   | Tiger Rapporter               |                                  |                                       | , | 0 t        | -         | AA Anders Gottscha | ick-Andersen (Tricom)<br>IndFak | ØKONOMISTYRELSEN |
|---|-------------------------------|----------------------------------|---------------------------------------|---|------------|-----------|--------------------|---------------------------------|------------------|
|   | Hjem                          |                                  |                                       |   |            |           |                    |                                 | :: ≡             |
| Ø | ← Hjem / Support              |                                  |                                       |   |            | Søg       | 1                  |                                 | Q.               |
|   | <b>D</b> imensioner           | Adresserapport                   | Aftaleoverholdelse                    |   | AI_s       | atistics  |                    |                                 |                  |
| × | Brugeradministration          | Dokumentintegration              | Fejlede ordrer                        |   | Gruppead   | ministra  | tion               |                                 |                  |
|   | Gruppemedlemsskab             | Importér rapport                 | Leverandørrapport                     |   | Maste      | data log  |                    | 1                               |                  |
|   | Online brugere-rapport        | Trdre-schedulering               | Ordre-scheduleringslog                |   | Prisudvikl | ing for v | arer               |                                 |                  |
|   | <b>T</b> Prokuraindstillinger | <b>■</b><br>Stedfortræderrapport | Summeret indkøb på og uden for aftale |   | System     | nændelse  | er                 |                                 |                  |
|   | Transaktionsdata log          | Transaktionslog                  |                                       |   |            |           |                    |                                 |                  |

Angående dobbelt afsendelse af MasterRequest filer i "43100 MST Omkostningsbaseret" er historikken, at "43100 MST Omkostningsbaseret" har ligget som underorganisation til "43150 MST Udgiftsbaseret" siden 2019-07-03, som organisationsrapporten også viser. Vi har rettet en fejl vedr. nedarvning af integrationer, som ikke slog rigtigt igennem. Da denne rettelse er blevet lagt på indfak prod har den fejlagtige placering af "43100 MST Omkostningsbaseret" betydet, at integrationen blev håndteret som den skulle og der derfor blev sendt filer to gange i stedet for en. Den er så flyttet til nuværende placering d. 2021-11-24, hvormed problemet blev løst.

Mercell Danmark A/S Holmbladsgade 133, 2300 København S Phone: 70 60 58 20 Email: support@tricom.dk www.tricom.dk

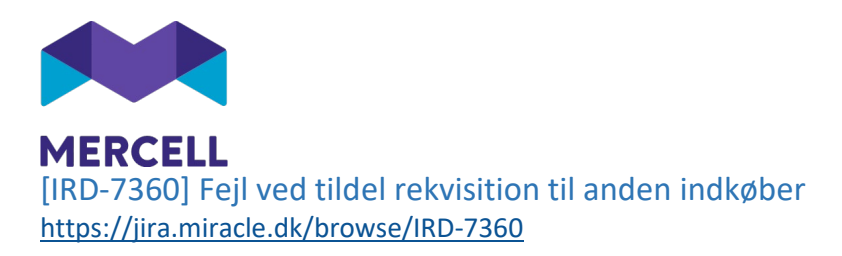

Hvis man ønskede at tildele en rekvisition til en anden indkøber, så fik man en fejlbesked. Fejlen er rettet, og det er igen muligt at anvende denne funktionalitet.

|                             | Ordrer                                                                                                    |                                             |            | ¥ 👆                     | Ť 2                                                                              | Anders Gottschalck-Andersen<br>Kriminalforsorgen testmiljø (Ekstern)                                                                                                    |            |
|-----------------------------|----------------------------------------------------------------------------------------------------|---------------------------------------------|------------|-------------------------|----------------------------------------------------------------------------------|----------------------------------------------------------------------------------------------------|------------|
|                             | Hjern Ordreoversigt Stående ordre Udbakke                                                                                                    |                                             |            |                         |                                                                                  |                                                                                                    | :: ≡       |
| ()<br>)<br>)<br>)<br>:<br>: | Rekvisition Draft-1 til Vareleverandør XX<br>Statu: Attiv Levendorstatus Aben Tilsitt Aves Guldager Lausten                                                                                          |                                             |            |                         | <b>B</b><br><b>b</b><br>15<br>15<br>15<br>15<br>15<br>15<br>15<br>15<br>15<br>15 | EKRÆFTELSE<br>107 12/01/2022 - rekvisition Rekvisition Draft<br>releverander XX er blevet tildelt til<br>nne Guidager Laustsen (Rekvirent) i hoffak<br>41. / Ørinnealingenomen testmiller (Keitan) | a ui 🛛 🗙 – |
| <b>1</b>                    | Wyt katalog på kaffekander     Orer er gebyr på 400.00 DKC på aftalen "Nyt katalog på kaffekander" ved keb for under 500 DKC     Orer er gebyr på 300.00 DKC på aftalen "Nyt katalog på kaffekander" |                                             |            |                         |                                                                                  |                                                                                                    |            |
| P                           | Div. spande     Der er gebyr på 42,00 DKK på aftalen 'Div. spande' ved køb for under 4242 DKK     Der er gebyr på 41,41 DKK på aftalen 'Div. spande'                                                 |                                             |            |                         |                                                                                  |                                                                                                    |            |
|                             | ∧ Leveringsinformation                                                                                                    |                                             |            |                         |                                                                                  |                                                                                                    |            |
|                             | Leveringsadresse                                                                                                    |                                             |            |                         |                                                                                  |                                                                                                    |            |
|                             | Opretet<br>12.01.2022                                                                                                    | Onsket leveringsdato                        |            | EAN/GLN<br>300000000004 |                                                                                  |                                                                                                    |            |
|                             | Ordreinformation     Workflow                                                                                                    |                                             |            |                         |                                                                                  |                                                                                                    |            |
|                             | 0<br>Exercised<br>Less Exclusion Landaux Exclusion Extended Adviewance A                                                                                                    | Disponent<br>orderes Gostrachablek Anderson | Leverandør | Bekræftet               | Varemodtag                                                                       | Lukket                                                                                                    |            |

### [IRD-7357] Tiger rapporter - Store revisionsrapporter kan ikke udskrives til Excel <a href="https://jira.miracle.dk/browse/IRD-7357">https://jira.miracle.dk/browse/IRD-7357</a>

Flere har forsøgt at downloade større rapporter til Excel, men er i forløbet kunne konstatere at dette ikke er muligt. Vi har opgraderet den service der håndterer denne funktionalitet og udfordringen er nu løst.

|    | III Rapporter                                  |                               |                          |               |              |                            |        | 👆 📀 🕇      | anne Guldager Laustrien 👘 👔 |                |      |  |
|----|------------------------------------------------|-------------------------------|--------------------------|---------------|--------------|----------------------------|--------|------------|-----------------------------|----------------|------|--|
|    | Høm S                                          |                               |                          |               |              |                            |        |            |                             |                | :: = |  |
| 0  | Androg d ruppin: 🗎 Benillos 👻 / 📑 Benillos V / |                               |                          |               |              |                            |        |            |                             |                | re 👻 |  |
| 2  | Revis<br>Varia crass<br>Indfak T               | zvision: Brugere              |                          |               |              |                            |        |            |                             |                |      |  |
| ×  | Forside                                        | Brugere                       |                          |               |              |                            |        |            |                             | 👲 Download CSV |      |  |
| R  |                                                | Brugerid 💙                    | Organisation             | Fornaim       | Efternavn    | Email                      | TH     | Std. sprog | Skal resette p              | Download PDF   |      |  |
|    | 1                                              | 1A04C85D-23F3-48DE-A7E        | AT Drift (ATD)           | Q997          | T3ST344      | 997T2ST344@modst.dk        |        | da-DK      | False                       | -              | 0    |  |
| ×≣ | 2                                              | 26022020@tricem.dk            | Test Site 1 (Leverander) | Thomas        | Rekvirent    | trash@tricom.dk            | 123456 | da-DK      | False                       | - Udskriv      |      |  |
|    | 3                                              | 26022020@tricem.clk           | Test Site 1 (Leverander) | Thomas        | Rekvirent    | trash@tricom.dk            | 123456 | da-DK      | False                       | False          |      |  |
|    | 4                                              | 26022020@tricem.clk           | Test Site 1 (Leverander) | Thomas        | Rekvirent    | trash@tricom.dk            | 123456 | da-DK      | False                       | False          |      |  |
|    | 6                                              | 26022020@tricem.ck            | Test Site 1 (Leverander) | Thomas        | Rekvirent    | trash@tricom.dk            | 123456 | da-DK      | False                       | True           |      |  |
|    | 6                                              | 26022020@tricem.ck            | Test Site 1 (Leverandør) | Thomas        | Rekvirent    | trash@tricom.dk            |        | da-DK      | False                       | True           |      |  |
|    | 7                                              | 3AED3801-D278-4FA8-880        | Indfak Test Prod         | Opret         | Nybrugertest | Opret1@nyarugertest.dk     |        | da-DK      | True                        | True           |      |  |
|    | 8                                              | 8277094C-D0D7-444C-924        | Indfak Test Prod         | Thomas        | Meijer       | trash@tricom.dk            |        | da-DK      | True                        | True           |      |  |
|    | 9                                              | 73291@test.dk                 | Test Site 1 (Leverander) | 7329 test 1   | 1            | 73291@test.dk              |        | da-DK      | False                       | True           |      |  |
|    | 10                                             | 73292@test.dk                 | Test Site 2 (Oes)        | 7329 test 2   | 2            | 73292@test.dk              |        | da-DK      | False                       | True           |      |  |
|    | 11                                             | 778F187E-A9FO-4096-8236       | Indfak Test Prod         | lone          | nordland     | lenenardfunchic/senananana |        | da-DK      | False                       | True           |      |  |
|    | 12                                             | 7F3D8538-29A8-472D-834        | AT Drift (ATD)           | Peter Henrik  | Frederiksen  | pehfr@modst.dk             |        | da-DK      | False                       | True           |      |  |
|    | 13                                             | 88C1B3FA-ECA7-4F61-9105       | Indfak Test Prod         | Peter         | Frederiksen  | pehr@modst.dk              |        | da-DK      | False                       | True           |      |  |
|    | 14                                             | 99713ST344@modst.dk           | AT Drift (ATD)           | Q997          | T3ST344      | 997T3ST344@modst.dk        |        | da-DK      | False                       | True           |      |  |
|    | 15                                             | 997T3ST344@modst.dk           | AT Drift (ATD)           | Q997          | T3ST344      | 997T3ST344@modst.dk        |        | da-DK      | False                       | True           |      |  |
|    | 16                                             | asperrilleaabrons@test.dk     | REJSUD_KFST              | À Pemille     | Å Brøns      | perbr@modst.dk             |        | da-DK      | True                        | True           |      |  |
|    | 17                                             | asperrilleaabrons@test.dk     | REJSUD_KFST              | À Pernille    | Å Brøns      | perbr@modst.dk             |        | da-DK      | True                        | True           |      |  |
|    |                                                | Anna and Basakon an Okash alb | DE IEUD VEET             | A Description | A Desan      | nameDimodal di-            |        | da DV      | True                        | Te             |      |  |

Mercell Danmark A/S Holmbladsgade 133, 2300 København S Phone: 70 60 58 20 Email: support@tricom.dk www.tricom.dk